## **Renewal Helpful Hints**

1. Please use your **VA Teaching License # on the renewal application**. It can be found in Frontline>My Info>My License Summary (Certificate ID)

## \*\* If you received a license extension in 2022 or 2023, your point total is by adding up the points under the appropriate years(most recent license begin date thru 6/30/24) in My Portfolio\*\*

- 2. Your **current renewal Points** can also be found in My Info> My License Summary(current)>Renewal Points on Frontline
- 3. To check your **completed statutory requirements**, Frontline>My Info>My Portfolio
- 4. Review How to Add Documents to Frontline (see attached)
- 5. In Frontline, My Learning Plan, Pending Prior Approval= Click Manage to see who needs to complete the approval (these items are not in my queue to approve)
- 6. In Frontline, My Learning Plan, Approved and/or In-Progress = Click manage and Mark as Complete (these items don't appear in my queue)
- 7. In Frontline, My Learning Plan, Awaiting Final Credit = Waiting for me to approve (I am working on these as quickly as I can)
- 8. If an item is listed as Division Professional Learning Form = The PD Department approves these items
- 9. If you had your license extended, My License Summary is not an accurate depiction of your points. Please view the points in My Portfolio and get a total from the valid years of your license.
  - a. Example: Your original expiration date was 6/30/22, and you received a two-year extension. This means your original license was issued on 7/1/2017, and you should count any points from 7/1/2017 to 6/30/2024 toward your renewal points.